# **Oroboros O2k-FluoRespirometer manua** OBOROS Mitochondrial Physiology Network 19.18(D04):01-12 (2016) Version D04: 2016-08-24 ©2014-2016 Oroboros D: http://wiki.oroboros.at/index.php/MiPNet19.18D O2k-calibration INSTRUMENTS **O2k-calibration** [hM] by DatLab Gnaiger E

**Oroboros Instruments** Schöpfstr 18, A-6020 Innsbruck, Austria Email: instruments@oroboros.at www.oroboros.at

# **Oroboros O2k**

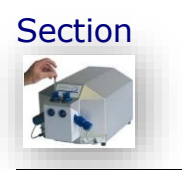

- 1. DatLab-calibration of oxygen sensors ....... 42 2. 3.
  - O2k-MultiSensor calibration ......45

**Summary** Accurate calibration of the oxygen sensor depends on (1) incubation medium equilibrated at oxygen partial pressure of air, achieved in the Oroboros O2k at defined temperature, continuously recorded total gas pressure (barometric pressure), and thermodynamic equilibrium between the gas and aqueous phase; (2) zero oxygen calibration; (3) high stability of the signal of the polarographic oxygen sensor (POS), tested for sufficiently long periods of time; (4) linearity of signal output with oxygen pressure, achieved with the POS in the range between oxygen saturation and zero oxygen pressure; and (5) accurate oxygen solubilities for aqueous solutions for the conversion of partial oxygen pressure into oxygen concentration (MiPNet06.03 with O2k-SOPs). The standard oxygen calibration procedure is described for high-resolution respirometry with the automatic calibration routine by DatLab. O2k-MultiSensor calibration by DatLab is explained briefly.

> Before completing the  $O_2$  calibration [F5] in DatLab,  $O_2$ concentration [µM=nmol/ml] is displayed on the basis of default calibration settings. O<sub>2</sub> flux [pmol·s<sup>-1</sup>·ml<sup>-1</sup>] is accurate in terms of high-resolution only after oxygen calibration and instrumental O<sub>2</sub> background calibration (MiPNet19.18E). Default calibration values are replaced by experimental calibration, whenever sufficient stability of the calibration cannot be assumed, or when previous calibration conditions do not apply. The recorded raw signal,  $R_t$ , is converted to oxygen concentration,  $c_{\Omega_2,t}$

 $\square$ 

Page

 $[\mu M]$ , or partial pressure,  $p_{O_2,t}$  [kPa or mmHg]. In DatLab, calibration parameters can be edited any time during or after the experiment.

## 1. Experimental oxygen calibration

The polarographic oxygen sensors (OroboPOS, POS) are calibrated by a two-point calibration, routinely achieved saturation at air and zero oxygen concentration. Accordingly, static calibration involves the determination of the constant signal of the POS recorded at 100% and 0% air saturation ( $R_1$  and  $R_0$ ) under the particular experimental conditions (temperature, signal amplification by electronic gain, polarization voltage, stirring speed, medium).

#### **1.1.** Air calibration

- **O2k-SOP** Air saturation is achieved by stirring the aqueous medium in contact with air in the O2k-chamber without sample, following the procedures below and in <u>MiPNet06.03</u>.
  - Add incubation medium into the chambers with an excess volume of at least 0.1 ml above the experimental chamber volume (2 ml) in order to fill the O2k-chamber and injection capillary of the stopper when it is fully inserted (closed). The volume does not have to be accurate, as long as it is above the minimum volume. Switch on the stirrers either during or after addition of the medium.

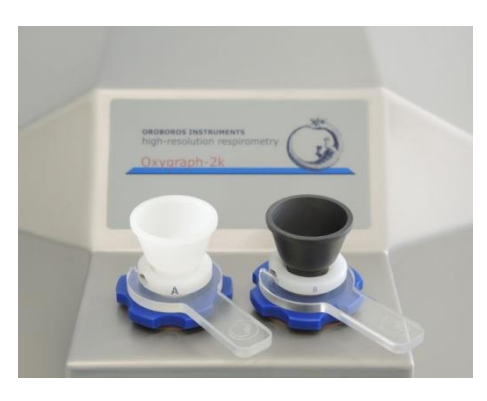

**Stopper-spacers** used for air calibration with white PVDF stopper (Chamber A) or black PEEK stopper (Chamber B). **2**. Insert the stoppers slowly to their volume-calibrated position (<u>MiPNet19.18A</u>). Suck off excess medium ejected through the injection capillary and collected in the well of the stopper. Then lift the stoppers using the stopper-spacer tool, leaving a gas volume above the liquid phase for final air equilibration.

The central level of the gas phase remains above the rotating stirrer bar, preventing bubbles and foam from being formed which would block gas exchange. To ensure a well defined  $p_{O_2}$  in the gas phase, the gas volume has to be renewed (exchanged for air), if the medium was originally not near air

saturation. This is achieved simply by fully inserting and re-opening the stopper. Equilibration is a slow process: stability should be reached within one hour (figure below). A stirrer test  $\boxed{F9}$  can be performed during equilibration (<u>MiPNet06.03</u>).

**3**. After stabilization of the POS signal, the recorded signal at air saturation,  $R_1$ , is about 2-3 V at Gain 1. A signal of 1 V corresponds to a signal current of the POS of 1  $\mu$ A (corresponding to 2 V at Gain 2). Under all experimental conditions, the raw signal must be <10 V. Continue recording for 3-10 min to check for signal stability. You may proceed at this point with an O2 background test (MiPNet14.06).

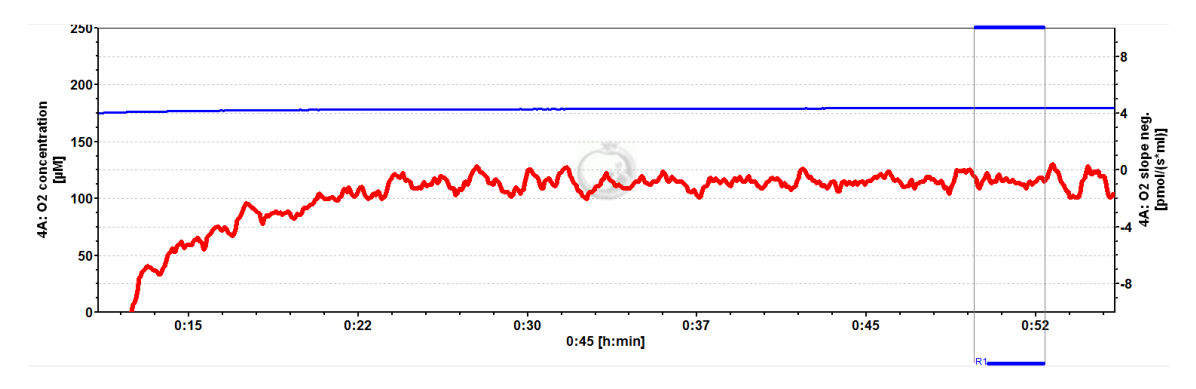

**Oxygen concentration** (**blue plot**; 180  $\mu$ M; full scale 50 nmol/ml or 50  $\mu$ M) over 1 h after switching on the O2k (Power-O2k P6, chamber A) and setting the experimental temperature at 37 °C, using medium stirred for equilibration with a gas phase of air at 575 m altitude. The **red plot** is the negative slope of oxygen concentration over time [pmol·s<sup>-1</sup>·ml<sup>-1</sup>] on the right *Y*-axis, with zero in the middle position. A slope of zero (for uncorrected 'O2 Slope neg.') indicates a constant O<sub>2</sub> signal over time. 2014-07-24 P4-01.DLD

### **1.2.** Zero oxygen calibration

4. Zero oxygen calibration is achieved best with mitochondria or cell suspensions that allow complete oxygen depletion. Alternatively, titrate zero solution (Na-dithionite, OroboPOS-Service Kit) the into chamber, which is part of the automatic TIP2ksupported instrumental background test (MiPNet14.06). The stable zero signal,  $R_0$ , should be <2% of the signal air saturation, but <5% is acceptable. Most at importantly, the zero signal must be stable.

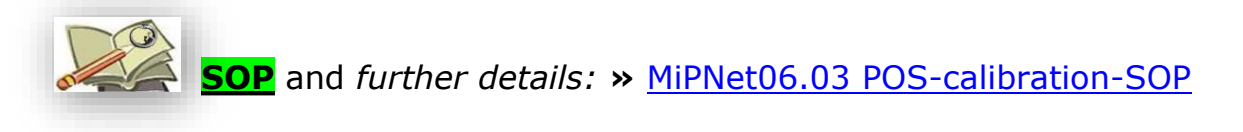

D

## 2. DatLab-calibration of oxygen sensors

## **2.1.** Standard graph layout for calibration

#### Graph layout: "01 Calibration show Temp"

Calibration experiment with temperature and Peltier power in Graph 3.

This is typically the first layout used after switching on the O2k. Oxygen concentration (blue lines, left Y-axis) and O2 slope (not corrected for instrumental background; red lines, right Y-axis) are displayed on the top graph for the left chamber, and below for the right chamber. The third graph (bottom) shows the block temperature on the left Y axis and the Peltier power on the right Y axis. Only when both temperature and Peltier power are constant, the chambers have reached thermal equilibrium. The next step is to observe equilibration of the oxygen signal with a defined gas phase above the stirred aqueous phase ('open' chamber; usually with air as the first step) to perform an oxygen calibration.

Graph layout:

#### "02 Calibration - Background"

For recording O2 sensor calibration and a test for instrumental background oxygen flux.

For each chamber, 'O2 concentration' and uncorrected 'O2 slope neg' are displayed on the left and right Y-axis, respectively. 'O2 slope neg.' is the negative slope of oxygen concentration (multiplied by 1000 to convert to units [pmol/ml]) over time [s]. No correction is applied for instrumental background oxygen flux. Zero flux in the 'open' chamber at air calibration indicates stability of the oxygen signal. After closing the chamber, uncorrected 'O2 slope neg.' deviates from zero as a function of the oxygen consumption of the polarographic oxygen sensor and of oxygen diffusion into or out of the chamber.

- **2.2. Mark** Mark a section of the experiment at air saturation, when signal stability is reached. This should be done real-time to save default calibration information. Corrections are possible after disconnecting from the O2k. For calibration, follow steps (1) to (7) illustrated on the following graph:
  - 1. Select a graph by a L<sup>-</sup> click (left mouse button) into the graph or directly by step 2.
  - 2. Select the oxygen signal as the active plot by a L $^{\circ}$  click on Y<sub>1</sub> in the figure legend on the right of the graph. The active plot is highlighted.
  - 3. Only if 'Mouse Control: Zoom' mode has been activated: Select "Mouse Control: Mark" in the Graph menu or press Ctrl+M.
  - 4. Set a mark Shift+L→: Hold Shift and click the left mouse button, move the cursor along the time axis, release the left mouse button at the end of the section to be marked.

Remove a section of the mark or the total mark  $\underline{Shift+R}$ : Move the cursor with  $\underline{Shift+R}$  along the time axis, release the mouse button at the end of the section of the mark to be deleted.

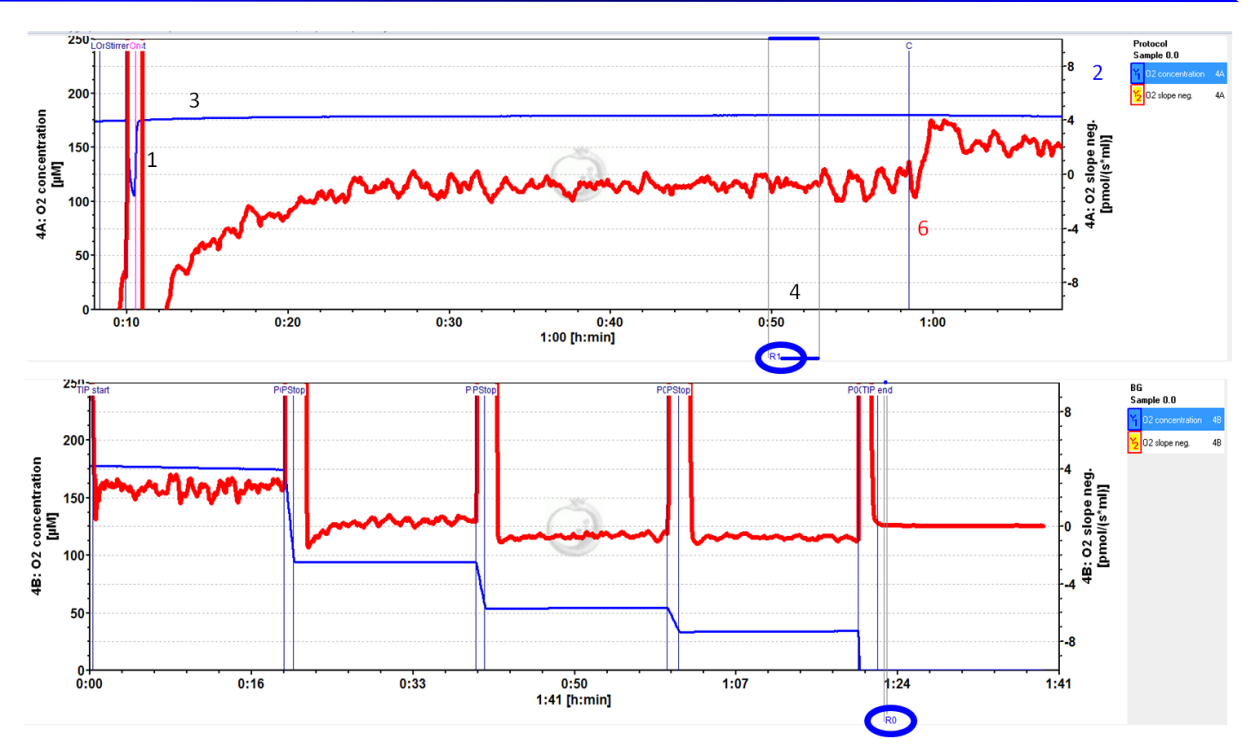

- Rename the mark: L<sup>⊕</sup> Left mouse click on the bar of the mark. Rename the mark for air calibration as "<u>R1</u>", and the mark for zero calibration as "<u>R0</u>".
- Observe events (set by F4) which indicate particular titrations or any events which are of interest. In the figure, the Event "C" indicates that the chamber was closed, thus terminating the air calibration phase. Events provide important guidelines for setting and editing calibration marks.
- 7. Multiple marks can be set.

#### 2.3. DatLab calibration window

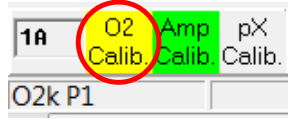

**Open the DatLab calibration window:** L<sup>A</sup>A Double click on O2 calib. for O2k-Chamber A or B in the O2k-status line.

| J2 calibration     |                             |                     |                               |                |                                |                                       |                     |                                    |  |
|--------------------|-----------------------------|---------------------|-------------------------------|----------------|--------------------------------|---------------------------------------|---------------------|------------------------------------|--|
| Channel: 4A: 02    |                             | POS                 | # 0816                        | -              |                                |                                       |                     |                                    |  |
| Channel label: 02  |                             |                     |                               |                |                                |                                       |                     |                                    |  |
| Signal Details     |                             |                     |                               |                |                                |                                       |                     |                                    |  |
| Calibration source | e Active                    | file                |                               |                |                                | Calib. POS #                          | 0816                |                                    |  |
| Copy<br>from file  | Oxyge<br>concente<br>cO2 (µ | en<br>ration<br>(M] | Select<br>Mark                |                | POS signal:<br>Recorded<br>[V] | Slope<br>uncorrected<br>[pmol/(s.ml)] | Temperature<br>[°C] | Barometric<br>pressure<br>pb [kPa] |  |
| Air calibration:   | c1 17                       | 9,75                | R1 👻                          | R1             | 1,9397                         | -0.77                                 | 37,0001             | 94,60                              |  |
| Zero calibration:  | c0 0,                       | 000                 | -                             | RO             | 0,0054                         |                                       | 0,0000              | 0,00                               |  |
|                    | O2 sol                      | ubility f           | Gain, G [V<br>actor of mediun | //μΑ]<br>n, FM | 1<br>0,920                     | Medium MiR                            | 05                  | Reset to<br>system default         |  |

Or open <u>Calibration</u> and select an O2 channel. Or select an  $O_2$  concentration plot and press F5.

D

43

**Channel type** <u>4A: O2</u> indicates that calibration is performed for the O2 signal in chamber A of Power-O2k P4.

Active POS # The OroboPOS number is displayed as entered in the O2k / O2k control window (F7 Tab: Oxygen, O2) for

each chamber. Do not switch sensors between O2k-Chambers, except for troubleshooting.

#### 2.3.1. O2 Calibration \ Tab: Signal

- **Calibration source** The file in which the last calibration has been performed.
- **Calib. POS #** The OroboPOS number for the sensor used in the calibration.
- **Copy from file** Calibration parameters can be copied from a file in which a calibration has been performed.
  - **c1** The O<sub>2</sub> concentration at air saturation [ $\mu$ mol O<sub>2</sub>·dm<sup>-3</sup> =  $\mu$ M = nmol·cm<sup>-3</sup>],  $c_{O_2}^*$ , calculated by DatLab as a function of temperature, barometric pressure, and oxygen solubility factor of the medium.
  - **c0** The known  $O_2$  concentration at the second calibration point. The most practical  $c_0$  is zero oxygen concentration.
- **Select mark R1** for "Air calibration": L<sup>-</sup> click on the pull down button and select the appropriate mark (R1).

▼ **RO** for "Zero calibration": L<sup>®</sup> click on the pull down button and select the appropriate mark (RO). Many times the zero calibration value is used from a previous experiment. The displayed temperature and pressure are without influence on the calibration calculations for zero oxygen.

The average voltage (Raw signal [V]) recorded over the marked section is shown in the corresponding field on the right. The corresponding signal stability is displayed as the uncorrected negative slope of the signal during calibration in [pmol·s<sup>-1</sup>·ml<sup>-1</sup>]. Temperature and barometric pressure are displayed as measured over the marked section.

Calibration values  $R_1$  and  $R_0$  can be edited numerically, without exerting an influence on  $c_1$ . If temperature or barometric pressure are edited, then  $c_1$  is recalculated for the changed conditions.

**O**<sub>2</sub> **solubility factor of medium**,  $F_{M}$  Enter the oxygen solubility factor of the medium,  $F_{M}$ , relative to pure water.

More details » MiPNet06.03 POS-calibration-SOP

**Medium** Enter the name of the experimental incubation medium.

**Reset to system default** Use only if previously entered and calculated parameters do not make sense.

Cancel Calibrate and copy to clipboard After a L<sup> $(-)</sup> click on this button all changes in the entire calibration window (Tabs Signal and Slope) are applied. The entire plot of oxygen concentration is re-calibrated [<math>\mu$ M = nmol/ml],</sup>

and the corresponding negative slope or volumespecific oxygen flux [pmol·s<sup>-1</sup>·ml<sup>-1</sup>] is now based on this new calibration. Calibration parameters are automatically copied to clipboard for entry into the spreadsheet **O2 calibration.xlsx**.

**Cancel** Press cancel to exit the calibration window without saving any changes.

#### 2.3.2. O2 calibration \ Tab: Details

All oxygen calibration parameters are displayed as calculated by DatLab and copied to clipboard upon calibration. » <u>MiPNet06.03 POS-calibration-SOP</u>

#### 2.4. DatLab calibration: real-time vs. disconnected

applied real-time DatLab uses calibration values (connected to the O2k, recording data) as default values for future experiments. When calibration values are edited in the disconnected mode, they apply only to the current file and will not be used as a new default in experiments. This allows to re-calibrate old files without overwriting the current default values for calibration. Ideally, calibration values that should be used as new defaults are applied real-time when the experiment is still running. However, if the DatLab-calibration is performed after disconnecting, these calibration parameters can be read into other DatLab files using the Copy from file function and L<sup>®</sup> Calibrate and copy to clipboard.

Before disconnecting the Oroboros O2k from DatLab, calibration information is automatically saved and available upon connecting the O2k, even if you exit DatLab and start the program again. The current calibration parameters are displayed when opening the O2 calibration window F5.

**SOP** and *further details:* » <u>MiPNet06.03 POS-calibration-SOP</u>

## 3. O2k-MultiSensor calibration

Select a MultiSensor plot and press F5 to open the calibration window, or select the channel from the Calibration menu, or press the Amp or pX buttons in the O2k-status line (e.g. L<sup>A</sup> Double click on pX calib.).

| pX calibration   |                     |
|------------------|---------------------|
| Channel: 4A: pX  | Active sensor # 867 |
| Channel label: 🕅 |                     |
| Signal           |                     |

 $\square$ 

Select a channel and edit Channel label and Unit In the Amp calibration window a drop-down menu allows to select mM,  $\mu$ M or nM as Unit, in the pX calibration window 1,  $10^{-3}$ ,  $10^{-6}$  or  $10^{-9}$  can be selected.

- Calibrate Apply changes (recalculates signal and slope).
- **Cancel** Press cancel to exit the calibration window without saving any changes.

#### 3.1. Tab: Signal

Calculation of the calibrated signal from the raw signal.

## 3.1.1. Amp channel: multiple point calibration

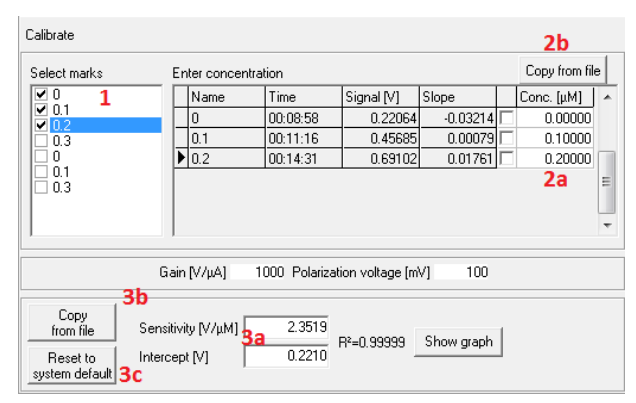

In the left panel the current calibration is shown. The right panel is used for a new calibration. Select the marks to use for the calibration (1). The column "Conc." will be filled automatically with the "values" associated with each MiPNet19.19. mark, see Alternatively, enter the known concentrations manually (2a) or

read concentrations from a previous calibration (same mark names) using Copy from file (2b). The values associated with the mark will be updated if the concentration was changed in the calibration window.

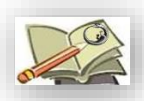

More details:

<u>http://wiki.oroboros.at/index.php/MiPNet20.14 AmplexRed H2O2-production</u>

DatLab performs a new linear regression after any field has been edited and displays the sensitivity and intercept (3a). Calibration parameters may be entered manually (3a), or be read from a previous calibration with Copy from file (3b), or be Reset to system default (3c).

**Show graph** Check the linearity of the calibration. The graph can be copied to clipboard.

#### 3.1.2. pX channel

**Two-point calibration (**<u>MiPNet08.16</u>**)** Linear calibration of pH as a function of recorded voltage is performed by a twopoint calibration, using two pH calibration buffers,  $pX_0$  and  $pX_1$  (for example,  $pH_0$  is 7.0 and  $pH_1$  is 4.0; consider the actual pH of calibration buffers at experimental temperature).

Enter pH values or logarithms of two known concentrations in the column labeled "Enter pX calibration values". Select the corresponding two marks in the "Select marks" column.

The calibration factor, F, is

Eq. 1. 
$$F = \frac{pX_1 - pX_0}{R_1 - R_0}$$

The offset, *d*, is

Eq. 2. 
$$d = \frac{pX_0 \cdot R_1 - pX_1 \cdot R_0}{R_1 - R_0}$$

Calibration of the recorded signal at any time t,  $R_t$ , then uses the relation

Eq. 3. 
$$pX(t) = (R_t - d) \cdot F$$

## **Multiple-point calibration**

- Perform a regression of raw voltage [V] against concentration [selected unit] in a spreadsheet program.
- 2. Note slope and intercept.
- 3. Open the calibration window.
- 4. Enter the following data matrix (instead of "Amp conc." "Enter pX calibration values" shown in the pX calibration window).
- 5. Press Calibrate.

Fui Ca

#### *Further details:* Calibration of TPP<sup>+</sup> electrodes » MiPNet15.03.

## 4. Flux / Slope

Controls the calculation of the time derivative (slope) from the signal. Besides O2 slope, Amp slope or pX slope may be selected for each chamber.

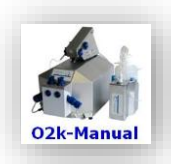

## Updates and full version:

» <u>http://wiki.oroboros.at/index.php/MiPNet19.18D\_O2k-calibration</u>

Next step - O2k-Manual E » MiPNet19.18E O2 flux analysis

D

## **Supplement A. References**

- Forstner H, Gnaiger E (1983) Calculation of equilibrium oxygen concentration. In: *Polarographic Oxygen Sensors. Aquatic and Physiological Applications*. Gnaiger E, Forstner H (eds), Springer, Berlin, Heidelberg, New York:321-3. » ≥≥
- Gnaiger E (1983) The twin-flow microrespirometer and simultaneous calorimetry. In: *Polarographic Oxygen Sensors. Aquatic and Physiological Applications.* Gnaiger E, Forstner H (eds), Springer, Berlin, Heidelberg, New York:134-66. » №
- Gnaiger E (2001) Bioenergetics at low oxygen: dependence of respiration and phosphorylation on oxygen and adenosine diphosphate supply. Respir Physiol 128:277-97. »
- Gnaiger E (2008) Polarographic oxygen sensors, the oxygraph and highresolution respirometry to assess mitochondrial function. In: *Mitochondrial Dysfunction in Drug-Induced Toxicity* (Dykens JA, Will Y, eds) John Wiley:327-52. »
- Gnaiger E, Steinlechner-Maran R, Méndez G, Eberl T, Margreiter R (1995) Control of mitochondrial and cellular respiration by oxygen. J Bioenerg Biomembr 27:583-96. »
- Krumschnabel G, Eigentler A, Fasching M, Gnaiger E (2014) Use of safranin for the assessment of mitochondrial membrane potential by high-resolution respirometry and fluorometry. Methods Enzymol 542:163-81.
- Steininger C, Allerberger F, Gnaiger E (2002) Clinical significance of inhibition kinetics in *Streptococcus pyogenes* in response to penicillin. J Antimicrob Chemother 50:517-23. »

O2k-Manual

- » <u>MiPNet19.18A</u> Oroboros 2k: start High-Resolution FluoRespirometry.
- » <u>MiPNet19.18E</u> Oxygen flux analysis: DatLab real-time.
- » <u>MiPNet21.16</u> DatLab 7: innovations.
- » <u>MiPNet12.10</u> Titration-Injection microPump, TIP2k
- » <u>MiPNet17.05</u> O2k-Fluo LED2-Module
- » <u>MiPNet15.03</u> O2k-MultiSensor system with ion selective electrodes (ISE).
- » <u>MiPNet15.05</u> O2k-Manual: amperometric sensors (NO).

02k-Protocols: 02k-SOPs

- » <u>MiPNet06.03</u> F
- POS calibration SOP.
- » <u>MiPNet14.06</u> Instrumental  $O_2$  background and accuracy of oxygen flux.
- » <u>MiPNet20.14</u> O2k-F
- O2k-Fluorometry: HRFR and simultaneous determination of  $H_2O_2$  production with Amplex Red.

# Supplement B. O2 calibration with titanium stoppers

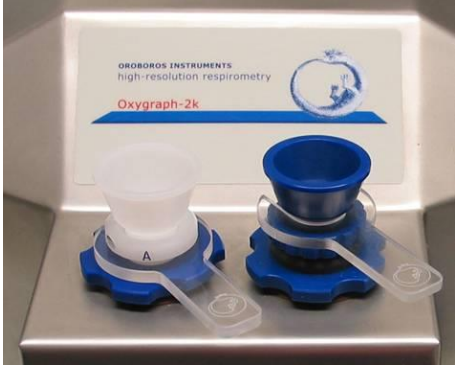

We recommend to replace titanium stoppers with the new PEEK stoppers and corresponding O2k-Chamber Holders.

**Stopper-Spacers** used for air calibration with the PVDF stopper (Chamber A) or titanium stopper (Chamber B).

- » <u>http://wiki.oroboros.at/index.php/O2k-Chamber Holder</u>
- » http://wiki.oroboros.at/index.php/Stopper%5Cblack PEEK%5Cconical Shaft%5Ccentral Port

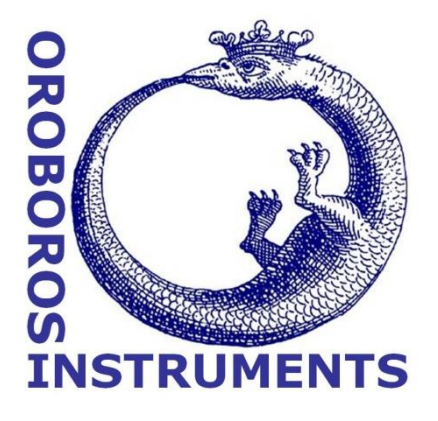